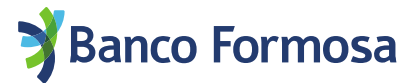

# **Registro de Homebanking**

# desde cajero automático Link

# Para primer ingreso o blanqueo de usuario/clave.

Recordá que registrarte o hacer blanqueo de usuario/clave mediante tu celular con reconocimiento facial es más fácil.

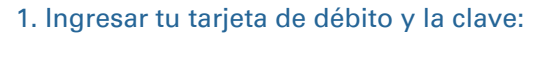

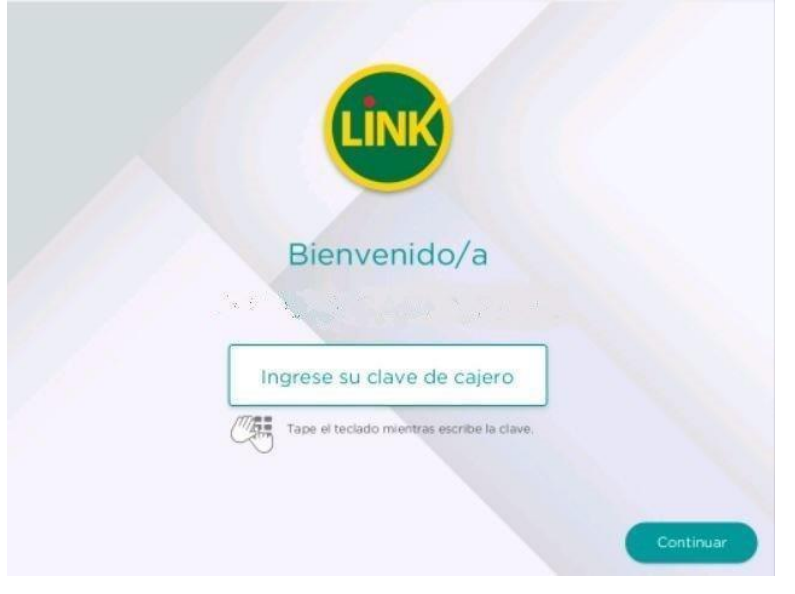

2. Ingresar a "Otras operaciones"

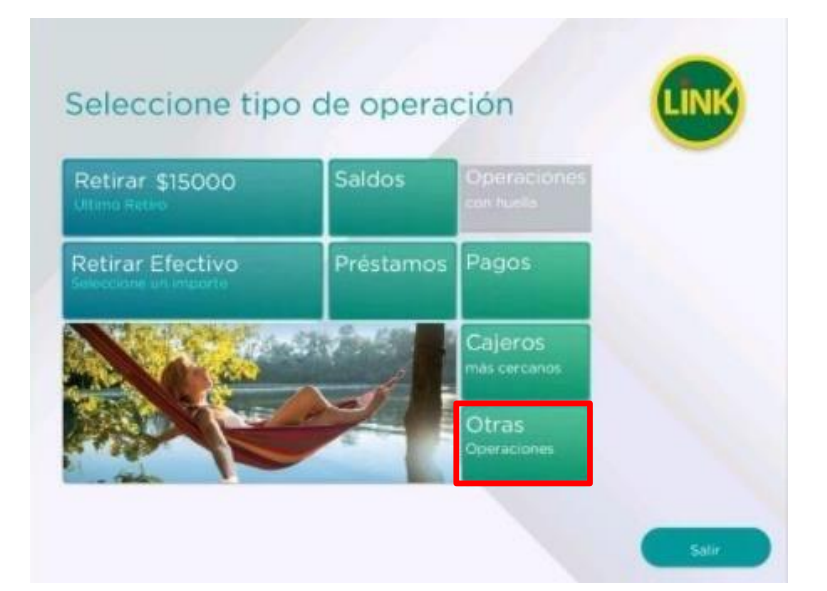

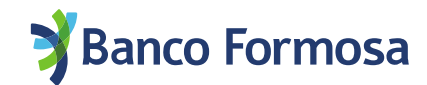

#### 3. Seleccioná "Gestión de claves"

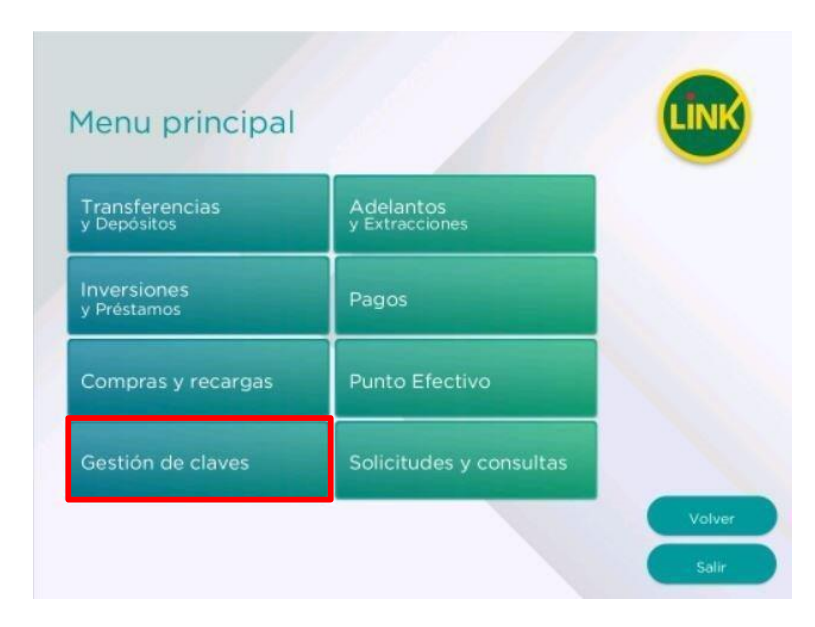

4. Seleccioná "Otras claves" ¡Atención! No ingreses a "Home banking y Banca Móvil"

| Clave telefónica                  | Clave de cajero (PIN)         |  |
|-----------------------------------|-------------------------------|--|
|                                   |                               |  |
| Compra en comercio                | Home banking<br>y Banca Móvil |  |
| Token y Tarjeta<br>de coordenadas | Alfabética PIL                |  |
| Otras claves                      |                               |  |

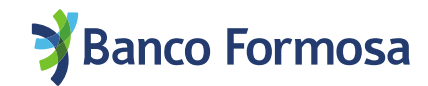

5. Ingresá a la opción "Home Banking Formosa" en el teclado numérico y luego "Continuar"

| SELECCIONE EL ENTE PARA LA<br>GENERACION DE CLAVE | LINK      |
|---------------------------------------------------|-----------|
| 01-GOB. CIUDAD DE BS. AS.<br>02-AFIP              |           |
| 03-GOBIERNO DE CORDOBA<br>04-HOME BANKING FORMOSA |           |
|                                                   |           |
|                                                   |           |
| Modificar                                         | Salir     |
|                                                   | Continuar |

## 6. Elegí la opción "Si"

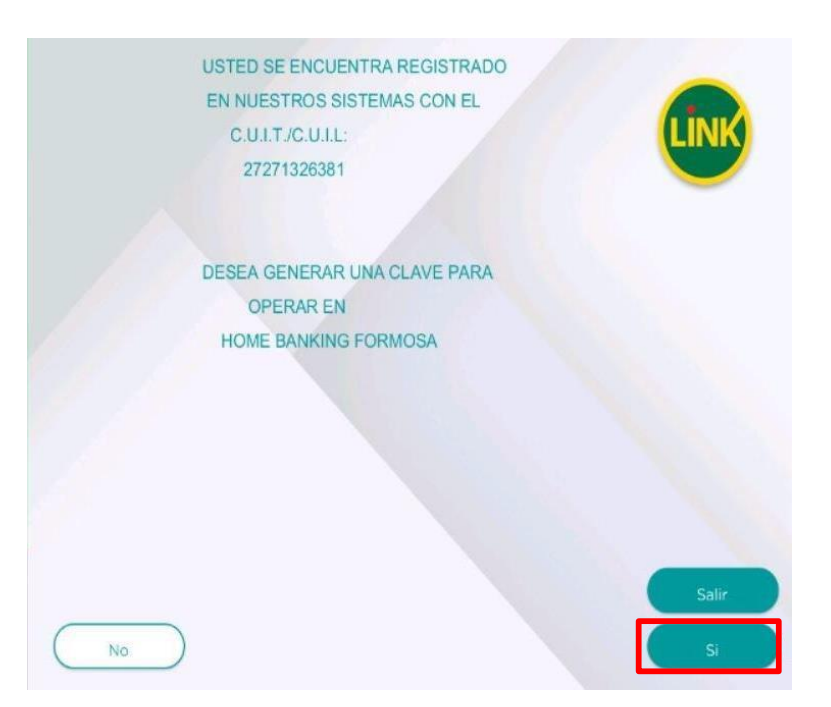

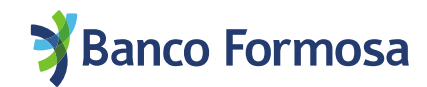

## 7. Elegí la opción "Si"

|      | LA CLAVE DEBE TENER UNA     |       |
|------|-----------------------------|-------|
|      | LONGITUD DE 06 DIGITOS      |       |
|      |                             | LINK  |
|      | NO DEBE ESTAR COMPUESTA POR |       |
|      | VALORES ASOCIADOS           |       |
|      | A DATOS PERSONALES          |       |
|      | NUMEROS IGUALES             |       |
|      | O CONSECUTIVOS              |       |
|      | FECHAS DE                   |       |
|      | SIGNIFICACION HISTORICA     |       |
|      |                             |       |
|      | DESEA CONTINUAR ?           |       |
|      |                             |       |
|      |                             |       |
|      |                             |       |
|      |                             |       |
|      |                             | Salir |
| ( NO |                             |       |
|      |                             |       |

8. Ingresá la clave de 6 dígitos en el teclado y luego tocá "Continuar" en la pantalla

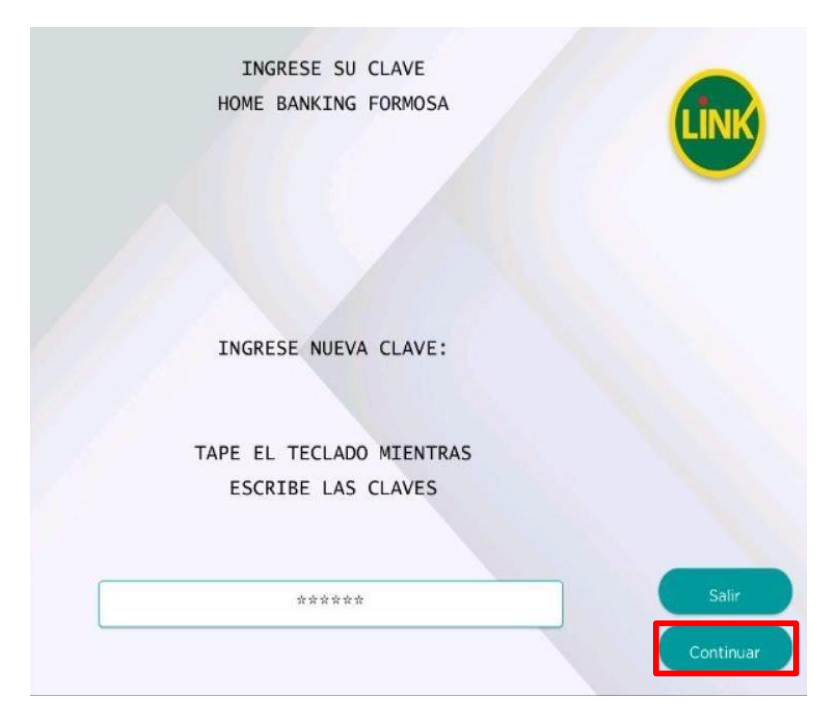

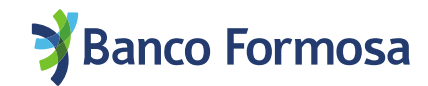

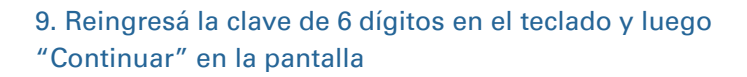

| INGRESE SU CLAVE<br>HOME BANKING FORMOSA       | LINK  |
|------------------------------------------------|-------|
| REINGRESE NUEVA CLAVE:                         |       |
| TAPE EL TECLADO MIENTRAS<br>ESCRIBE LAS CLAVES |       |
| ***                                            | Salir |

10. En la siguiente pantalla no debe ingresar nada solo retirar el ticket emitido

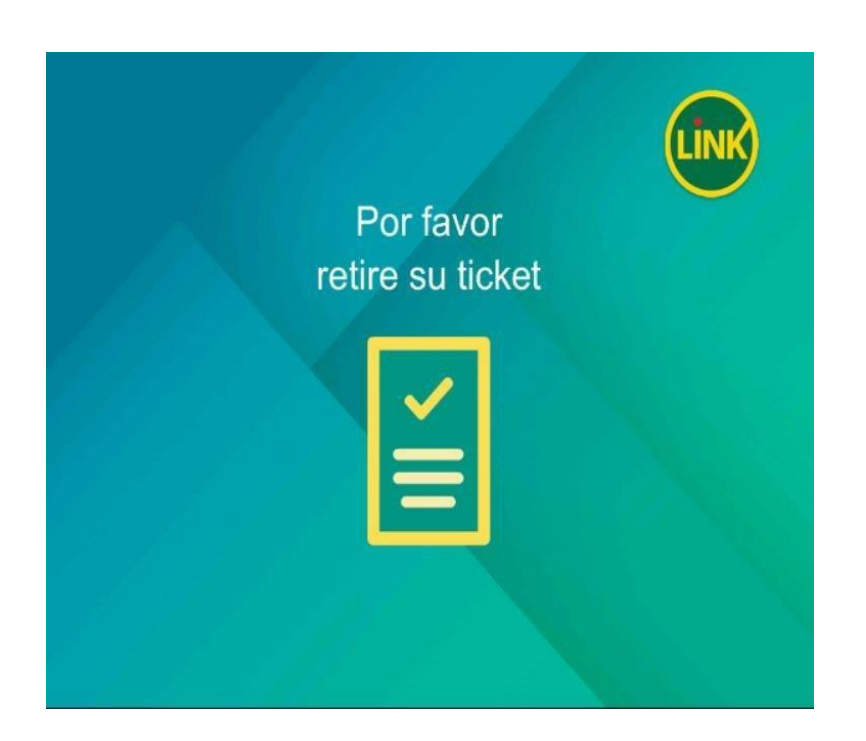

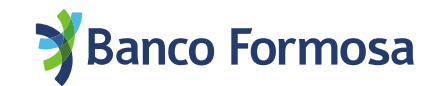

### 11. Si no deseas realizar otra operación ingresá "No"

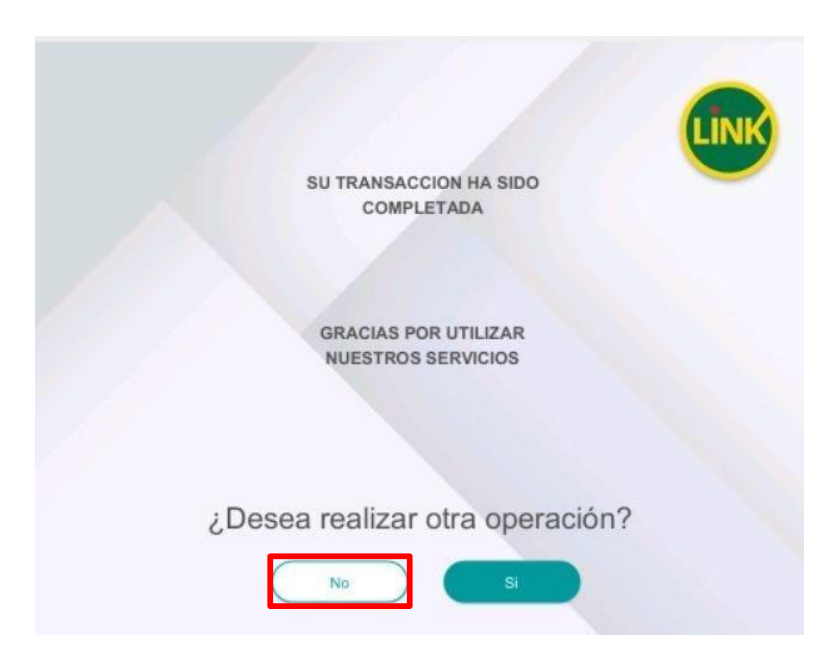

12. En la siguiente pantalla optá por salir si no deseas hacer otra operación o bien "Menú" para realizar otro trámite.

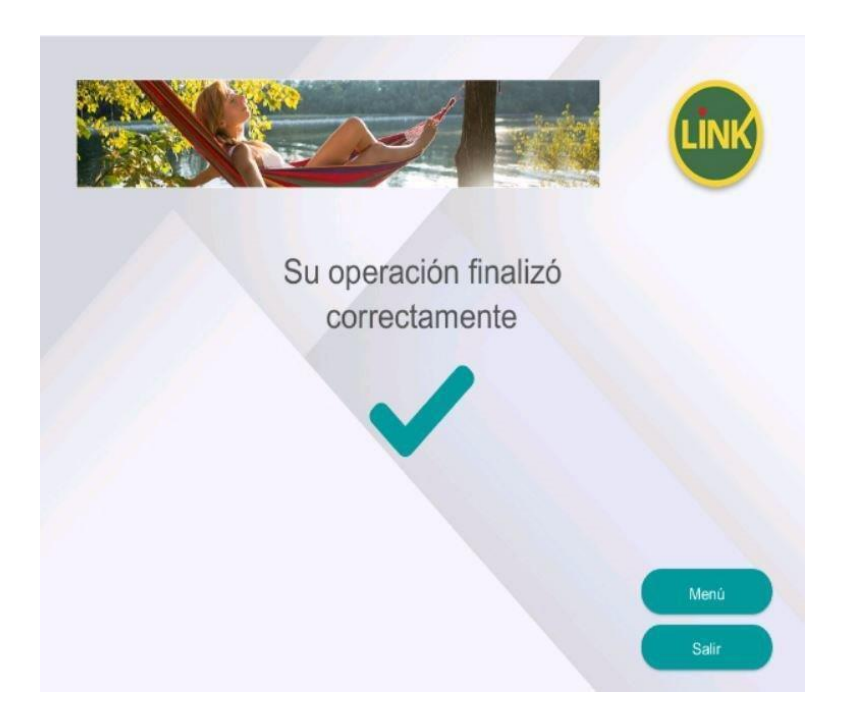

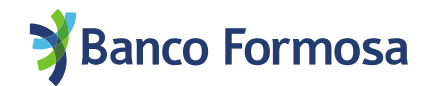

Para ingresar al Homebanking recordá colocar el CUIL independientemente si estás restableciendo Usuario o Clave, o ingresando por primera vez.

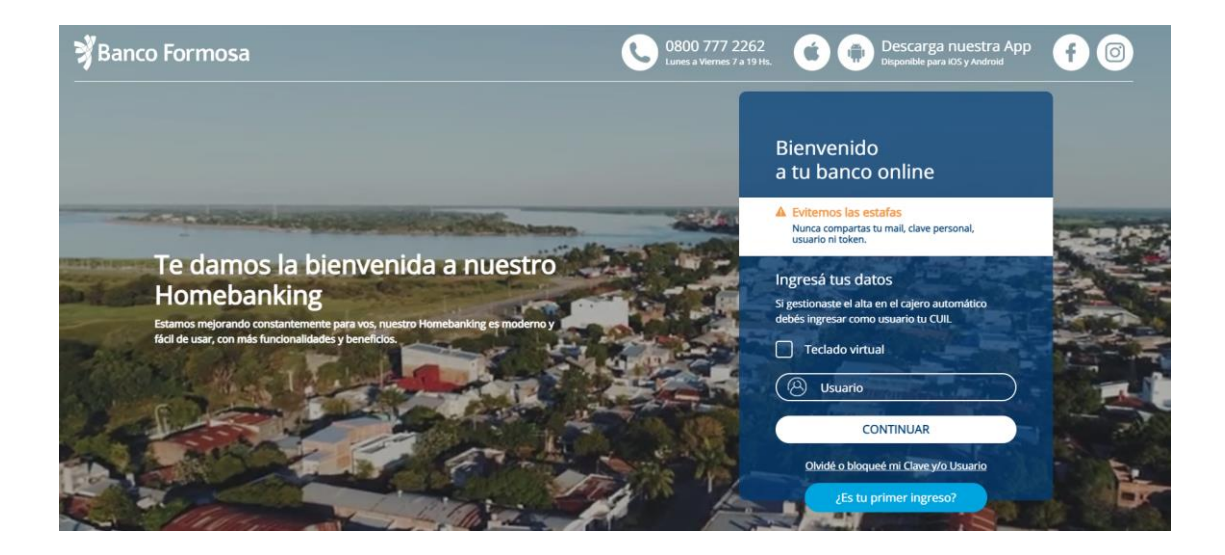

Ingresá la clave que elegiste en el cajero automático y seguí los pasos.

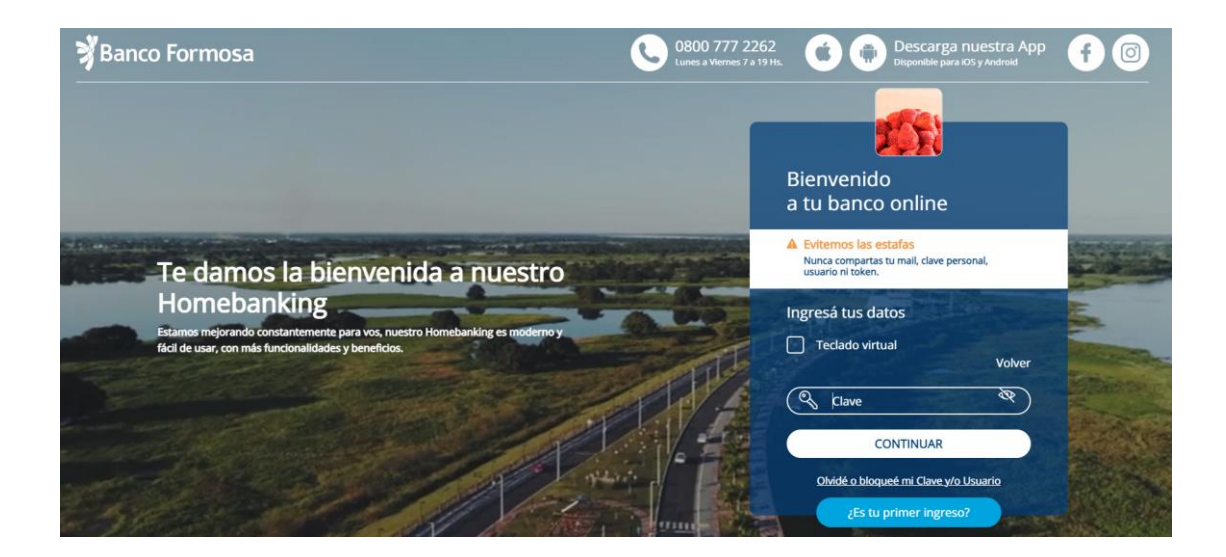